## Migrated users Mail app configuration – iPhone

When tested we could not change the Host name from the 'profile & device management on settings app.

Therefore, I had to remove my Western health MSEXCH 2013 profile from Settings -> General -> VPN & Device management -> Select profile 'Western health MSEXCH 2013'-> Remove profile

Afterwards I had to re add my account

1. Go to Settings -> Mail

| Settings |                    |   |  |  |  |
|----------|--------------------|---|--|--|--|
| Å        | App Store          | > |  |  |  |
|          | Wallet & Apple Pay | > |  |  |  |
|          |                    |   |  |  |  |
| ?        | Passwords          | > |  |  |  |
|          | Mail               | > |  |  |  |
| ۲        | Contacts           | > |  |  |  |
|          | Calendar           | > |  |  |  |
|          | Notes              | > |  |  |  |
| =        | Reminders          | > |  |  |  |
| +        | Voice Memos        | > |  |  |  |
|          | Phone              | > |  |  |  |
|          | Messages           | > |  |  |  |
|          | FaceTime           | > |  |  |  |
| 0        | Safari             | > |  |  |  |

2. Locate Accounts -> Add Account -> select "Microsoft Exchange"

| Accounts Add Account |  |  |  |  |  |
|----------------------|--|--|--|--|--|
| iCloud               |  |  |  |  |  |
| Microsoft Exchange   |  |  |  |  |  |
| Google               |  |  |  |  |  |
| yahoo!               |  |  |  |  |  |
| Aol.                 |  |  |  |  |  |
| Outlook.com          |  |  |  |  |  |
| Other                |  |  |  |  |  |

3. Enter the email address and add a description (e.g.: WH emails)

| •II Optus                                                                                                    | ¢     | 1:15 pm                   |      |       |       |     |                          |  |  |
|----------------------------------------------------------------------------------------------------|-------|---------------------------|------|-------|-------|-----|--------------------------|--|--|
| Cance                                                                                                    |       | Exchange                  |      |       |       |     | Next                     |  |  |
| Email                                                                                                    |       | Western Health email addr |      |       |       |     | s                        |  |  |
| Descri                                                                                                    | ption | My Exc                    | hang | e Aco | count | t   |                          |  |  |
| Adding an Exchange account will allow the Exchange<br>administrator to remotely manage your device. The<br>administrator can add/remove restrictions and remotely<br>erase your device.<br>Exchange Device ID<br>UO2L5AC68136B02NLN132R523S |       |                           |      |       |       |     |                          |  |  |
| Ok                                                                                                    | ay    |                           | T    |       |       | Yea | a                        |  |  |
| QW                                                                                                    | E     | R                         | Г    | ι     | J     |     | ) P                      |  |  |
| Α                                                                                                    | s     | F                         | G    | Н     | J     | к   | L                        |  |  |
|                                                                                                    | z)    | < C                       | V    | в     | Ν     | М   | $\langle \times \rangle$ |  |  |
| 123                                                                                                    |       | Ç.                        | spa  | ice   |       | re  | turn                     |  |  |

4. You will get a pop up asking to signing to Exchange account using Microsoft, tap on "Configure manually"

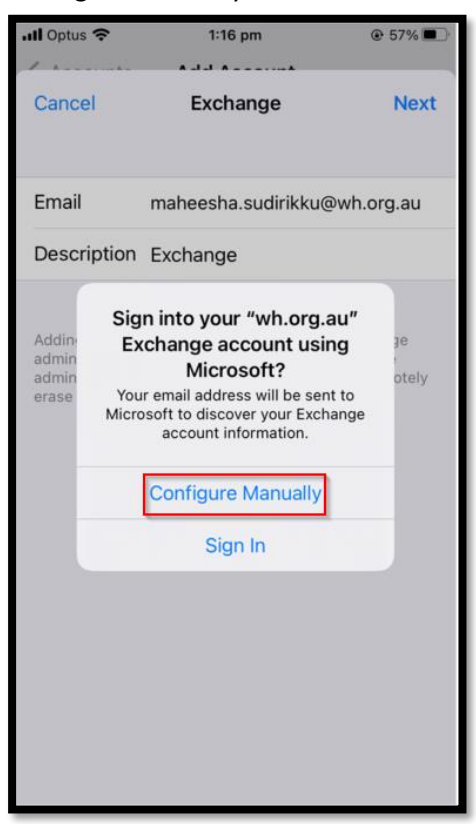

5. Enter your Western health password and tap 'Next'

| 📶 Optus 奈                                                                     | 1:17 pm                                                                                                    |                                                         |
|-------------------------------------------------------------------------------|----------------------------------------------------------------------------------------------------|---------------------------------------------------------|
| Cancel                                                                        |                                                                                                    | Next                                                    |
| Email                                                                         | namenina audiotto                                                                                                    | @wh.org.au                                              |
| Password                                                                      | WH network passw                                                                                                    | ord                                                     |
| Description                                                                   | Exchange                                                                                                    |                                                         |
| Adding an Exch<br>administrator t<br>administrator c<br>erase your dev<br>UO2 | nange account will allow t<br>o remotely manage your<br>an add/remove restriction<br>ice.<br>Exchange Device ID<br>2L5AC68136B02NLN132 | the Exchange<br>device. The<br>ns and remotely<br>R523S |

6. Enter the following details

Server: mail.wh.org.au Domain: WHCN Username: <Enter Western Health your username> once completed, tap 'Next'

| III Optus  | ¢                                 |   | 1:18 pm |   |       |    | 9 ھ  | 57% 🔳 '              |
|------------|-----------------------------------|---|---------|---|-------|----|------|----------------------|
| Cance      | 1                                 |   | A -1 -1 |   | ••••• |    |      | Next                 |
| Email      | Email @wh.org.au                  |   |         |   |       |    | .au  |                      |
| Server     | Server mail.wh.org.au 1           |   |         |   |       |    | 0    |                      |
| Domai      | Domain when 2                     |   |         |   |       |    | 2    |                      |
| Userna     | Username Enter your WH username 3 |   |         |   |       |    | 3    |                      |
| Passw      | Password                          |   |         |   |       |    |      |                      |
|            | Passwords                         |   |         |   |       |    |      |                      |
| qwertyuiop |                                   |   |         |   |       |    |      |                      |
| а          | s                                 | d | f       | g | h     | j  | k    | 1                    |
|            | z                                 | x | С       | V | b     | n  | m    | $\overline{\langle}$ |
| 123 (      |                                   | Ŷ | space   |   |       | re | turn |                      |

7. Once completed you will see a blue ticks next to the fields

| 📶 Optus 奈                                                                                                    | 1:19 pm        | € 57% <b>■</b> ,                                                                                                    |  |  |  |
|----------------------------------------------------------------------------------------------------|----------------|----------------------------------------------------------------------------------------------------|--|--|--|
| /                                                                                                    | • •            |                                                                                                    |  |  |  |
| Cancel                                                                                                    | Exchange       | Save                                                                                                    |  |  |  |
|                                                                                                    |                |                                                                                                    |  |  |  |
| Email                                                                                                    | r@wh.org       | g.au 🗸                                                                                                    |  |  |  |
|                                                                                                    |                |                                                                                                    |  |  |  |
| Server                                                                                                    | mail.wh.org.au | ~                                                                                                    |  |  |  |
|                                                                                                    |                |                                                                                                    |  |  |  |
| Domain                                                                                                    | whcn           | ✓                                                                                                    |  |  |  |
| Username                                                                                                    | nudirim        | ~                                                                                                    |  |  |  |
| Password                                                                                                    |                | ✓                                                                                                    |  |  |  |
|                                                                                                    |                |                                                                                                    |  |  |  |
| Description                                                                                                    | Exchange       | <ul> <li>Image: A second second s</li></ul> |  |  |  |
|                                                                                                    |                |                                                                                                    |  |  |  |
| Adding an Exchange account will allow the Exchange<br>administrator to remotely manage your device. The<br>administrator can add/remove restrictions and remotely<br>erase your device. |                |                                                                                                    |  |  |  |
| Exchange Device ID                                                                                                    |                |                                                                                                    |  |  |  |
| 102                                                                                                    |                |                                                                                                    |  |  |  |

8. You can control which application you will give WH emails access to and then tap "save"